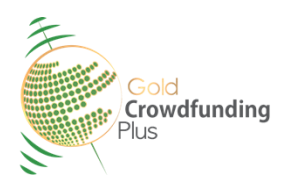

1

## **TUTORIAL 03**

# **TUTORIAL 03**

## PRACTICAL GUIDE FOR CREATING AN ACCOUNT AT GOLDCROWDFUNDINGPLUS

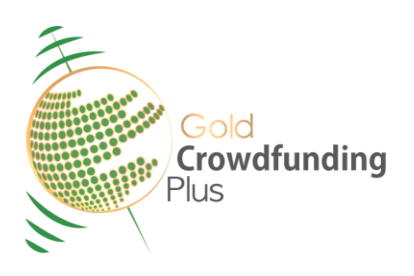

Please visit the website of <u>https://goldcrowdfundingplus.com/</u>

And click on the button **INSCRIVEZ VOUS**.

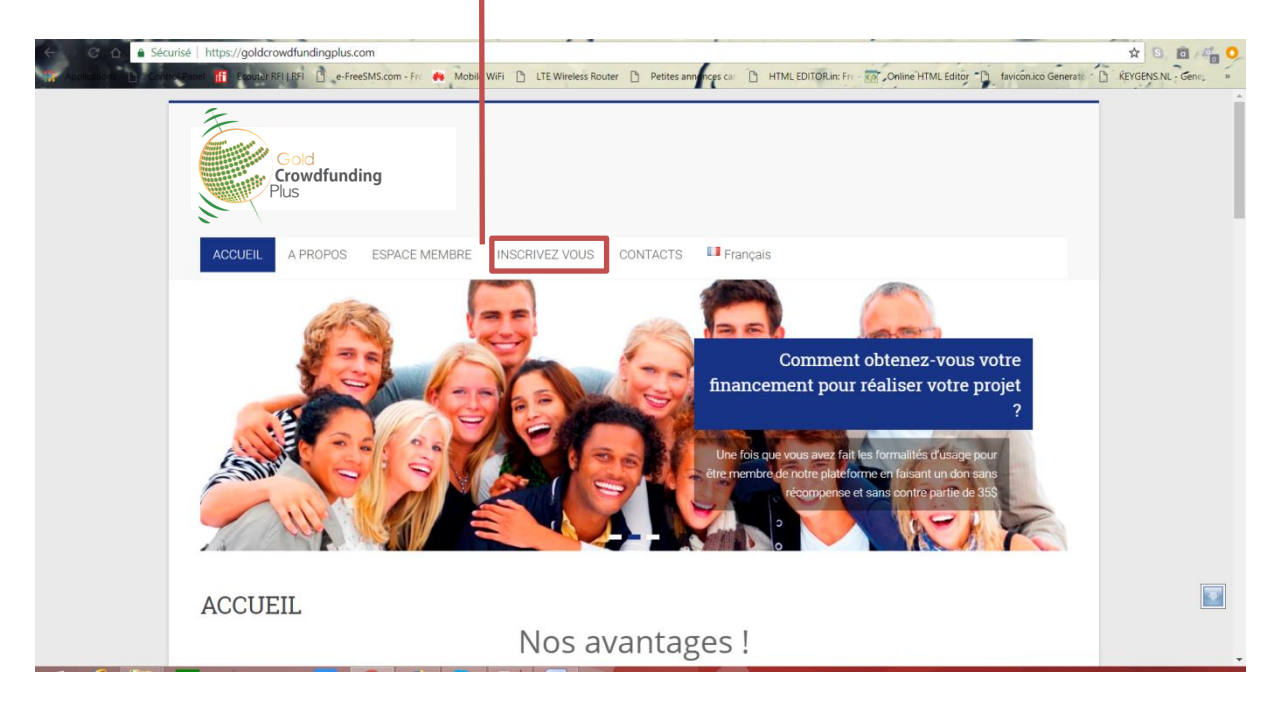

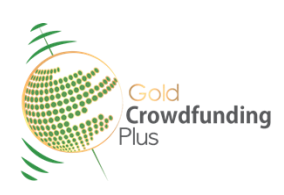

3

### **TUTORIAL 03**

2

Please fill out the registration form with your username, your personal details for the creation of the new account, then click on **S'INSCRIRE EN TANT QUE MEMBRE** 

| 🗧 🖸 🔒 Sécurisé   https://goldcrowdfunding     | gplus.com/core/FR/index.php                                                                                               | Q 🛨 🖻 🖻 👘 🔾                                   |
|-----------------------------------------------|----------------------------------------------------------------------------------------------------|-----------------------------------------------|
| 🕼 Anglica com 🗈 Control Runel 🎁 Bouter RELERI | e-FreeSMS.com - Fri 🤲 Mobile WiFi 🗋 LTE Wireless Router 🗋 Petites anninces cai 🗋 HTML EDITOR in: Fri 🔞 Online HTML Editor | D favicón.ico Generate D REYGENS.NL - Gene, * |
|                                               | Gold<br>Crowdfunding<br>Plus                                                                                              |                                               |
|                                               | S'INSCRIRE                                                                                                    |                                               |
|                                               | NOM DUTILISATEUR                                                                                                    |                                               |
|                                               | Nom d'utilisateur                                                                                                    |                                               |
|                                               | NOM PRENOM                                                                                                    |                                               |
|                                               | Nom et prenom                                                                                                    |                                               |
|                                               | EMAIL                                                                                                    |                                               |
|                                               | Email                                                                                                    |                                               |
|                                               | MOT DE PASSE                                                                                                    |                                               |
|                                               | Mot de passe                                                                                                    |                                               |
|                                               | CONFIRMER LE MOT DE PASSE                                                                                                 |                                               |
|                                               | Confirmer le mot de passe                                                                                                 |                                               |
|                                               | Jaccepte les conditions d'utilination                                                                                     |                                               |
|                                               | Voca dan dala ananten 2 Constante una dal                                                                                 |                                               |
|                                               | SINSCORE EN TANT OUE MEMBRE                                                                                               |                                               |
|                                               |                                                                                                    |                                               |
|                                               |                                                                                                    |                                               |
|                                               | Gold Crowdfunding Plus © 2018                                                                                             |                                               |
|                                               | Gold Crowdfunding Plus @ 2018                                                                                             |                                               |

You must enter the **code** received by email to confirm your email address and confirm your registration.

| G G Sécurisé   https://webmail1.hostinger.fr/?_task=mail&_ps=pd%3D1%2Clash%3D0%2Ctiff%3D0%2Ctiff%3D | Ibox=INBOX& action=show 🖈 S 🖬 👘 🖸      |
|----------------------------------------------------------------------------------------------------|----------------------------------------|
| A proposide                                                                                                    | Deconnextor Deconnextor                |
|                                                                                                    | 🔽 Courriel 👗 Contacts 🥕 Paramètres 📮 🖌 |
| Recour Régistre Répondre Mondre Le Transferer Sugar de Déplacer Implimer Marquer Plus                                                                                                    |                                        |
| Bolte de réception 214 E-mail Codes Inscription Gold Crownfundig Plus                                                                                                    | Courriel 231 sur 231 🔳 🕨               |
| Brouillons Gold Crownfunding Plus                                                                                                    |                                        |
| Envoyès À pasternest@yahoo.fr 12*                                                                                                    |                                        |
| Corbeille                                                                                                    | v                                      |
|                                                                                                    |                                        |
|                                                                                                    |                                        |
|                                                                                                    |                                        |
|                                                                                                    |                                        |
|                                                                                                    |                                        |
|                                                                                                    |                                        |

GUIDE FOR CREATING AN ACCOUNT AT GOLDCROWDFUNDINGPLUS.COM https://goldcrowdfundingplus.com/ 2

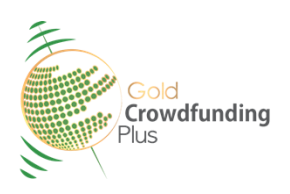

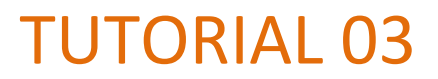

4

Once your account is created, you will be redirected to the \$35 donation donation page. Follow the procedure by clicking **Pay using CoinPayments** 

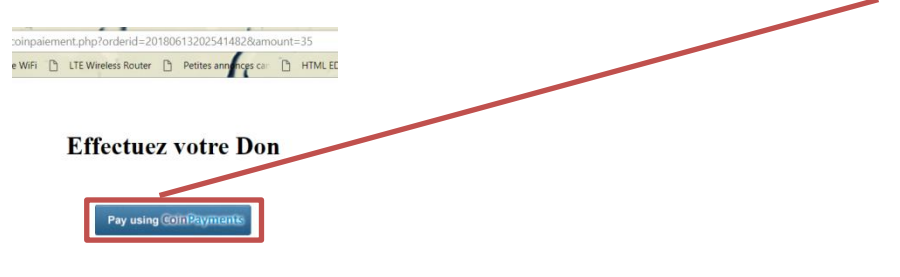

Then on the following page you have to select BTC currency, fill in your last name and e-mail and finally click on **Compléter la commande** 

| C C C C Conpayments Inc. [CA] | https://www.coinpayments.net/index.php                                                    | ITE Wirelass Pouter | Patitas approves car "D |                     |                                                      |
|-------------------------------|-------------------------------------------------------------------------------------------|---------------------|-------------------------|---------------------|------------------------------------------------------|
|                               | Votre Don<br>Vendu par Gold Crownfunding Plus<br>Commentaire: ******* (Pas d'Evaluations) |                     |                         | ayments             | NE EDITO TE TENCOLICO DETECTI LI ALTOPISATO DETIC. » |
|                               | DON                                                                                       | 35.00 USD           | Email                   |                     |                                                      |
|                               | Sélectionner Une Monnaie                                                                  |                     | Prénom                  | Nom                 |                                                      |
|                               | 0.0055300<br>BTC                                                                          |                     |                         | Commande complète   |                                                      |
|                               |                                                                                           |                     |                         | Annuler & Retourner | _                                                    |
|                               |                                                                                           |                     |                         |                     |                                                      |

At this time you will already have to be connected to your Coinpayments account for the transaction to be done automatically. Or if not, make a **BTC transaction** at the **specified address**.

|                                                                                                    | _                             |  |
|----------------------------------------------------------------------------------------------------|-------------------------------|--|
|                                                                                                    |                               |  |
| O.00554000 BIC     >     3McFWhLJsn.Jjt65UMkzEcv98xqzdRLAzMo       Assurez-vous d'envoyer suffisamment pour couvrir toute transaction de monnale fees!     Peyment ID: CPCG6GK2FEVOCLDEN6SNAF6XRE | >Temps<br>Restant<br>14:59:39 |  |
| Que faire ensuite?                                                                                                    | +                             |  |
| Que faire si accidentellement je n'envoie pas suffisamment?                                                                                                    | +                             |  |
| Termes et Conditions   Politique de Confidentialité                                                                                                    |                               |  |

GUIDE FOR CREATING AN ACCOUNT AT GOLDCROWDFUNDINGPLUS.COM https://goldcrowdfundingplus.com/

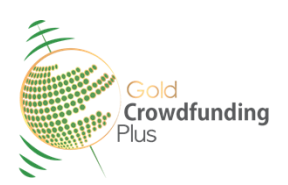

### **TUTORIAL 03**

6

Once your account is created, you can now login to your new account via the link <u>https://goldcrowdfundingplus.com/core/FR/PageSeConnecter.php</u>

Enter your username and password and log in

| 🗧 😋 🍙 🔓 Sécurisé   https://goldcrowdfundingplus.com/core/FR/PageSeConnecter.php                                                                                                    | x 3 🖻 🖓 0                                                          |
|----------------------------------------------------------------------------------------------------|--------------------------------------------------------------------|
| If and RELEDI   e-freeSMS.com - fr   MONTMAR   It to wreters Rover   Party and roce at a second second secon | , Online HTML Editor ) tayloon.co Generati  KRYGENS M Genu<br>MENU |
|                                                                                                    |                                                                    |
| Gold Crowdfunding Plus © 2018                                                                                                    | -                                                                  |

In the MY PROFILE menu enter your **BTC address**, in order to receive your bonuses.

| ← C A Sécurisé https:<br>Applications E Control-Panel ff | //goldcrowdfundingplus.com/core/FR/Membre/PageMonProfil.php?P1=1&&F | 2=0<br>iter 🗅 Petites ann thes car 🕒 HTML EDITOR.in: | From Online HTML Editor The faviconico Generate The KEYGENIS NL - Generation - Second Second |
|----------------------------------------------------------|---------------------------------------------------------------------|------------------------------------------------------|----------------------------------------------------------------------------------------------------|
| Gold<br>Crowdfunding<br>Plus                             | Mon profil                                                          | 🐔 TABLEAU DE                                         | E BORD A MON PROFIL                                                                                                    |
| ESPACE MEMBRE                                            | Informations générales P Mon projet                                 | Plus d'inscriptions                                  |                                                                                                    |
|                                                          | NOM D'UTILISATEUR                                                   | STATUT                                               |                                                                                                    |
|                                                          |                                                                     | FONDATEUR                                            |                                                                                                    |
|                                                          | NOM PRENOM                                                          | Inscrit le :                                         |                                                                                                    |
|                                                          | ADMIN                                                               |                                                      | 20/05/2018                                                                                                    |
|                                                          | E-MAIL                                                              | ID Wallet BTC                                        |                                                                                                    |
| Red 1                                                    |                                                                     | 1D63PJgNK7duowkacx1pCoVwY                            | (Ku3ALR59J                                                                                                    |
|                                                          | MOT DE PASSE                                                        | Solde :                                              |                                                                                                    |
|                                                          |                                                                     |                                                      |                                                                                                    |
|                                                          | CONFIRMER LE MOT DE PASSE                                           |                                                      |                                                                                                    |
|                                                          |                                                                     | Compte va                                            | lidé                                                                                                    |
|                                                          |                                                                     |                                                      |                                                                                                    |
|                                                          | LODEADE                                                             |                                                      |                                                                                                    |
| and the second                                           | ADRESSE                                                             |                                                      |                                                                                                    |
|                                                          | ADRESSE DU MEMBRE                                                   | udfunding Plue @ 2019                                |                                                                                                    |

GUIDE FOR CREATING AN ACCOUNT AT GOLDCROWDFUNDINGPLUS.COM https://goldcrowdfundingplus.com/ 4